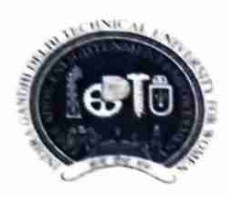

# INDIRA GANDHI DELHI TECHNICAL UNIVERSITY FOR WOMEN (Established by Govt. of Delhi vide Act 09 of 2012) Kashmere Gate, Delhi-110006

#### ACADEMIC BRANCH

## F.No. IGDTUW/Acad./Notice/2022/ 07

7<sup>th</sup> April, 2022

# **NOTICE FOR EVEN SEMESTER REGISTRATION**

All the students of B.Arch./BBA (2021- Batch) program are required to do online Subject Semester Registration for Even Semester (2<sup>nd</sup> semester) on IGDTUW's ERP-portal from 8<sup>th</sup> April. 2022 to 15<sup>th</sup> April. 2022 on <u>https://igdtuw.in/IGDTUW</u>

User manual for Subject Semester Registration is given below for assistance.

In case of any technical problem the students can send an e-mail to <u>noreply.igdtuw@gmail.com</u> with cc to <u>academics@igdtuw.ac.in</u> with subject: Enroll.No. Name Deptt.

AR (Academics)

Copy for kind information to:-

- 1. PS to Hon'ble Vice-Chancellor, IGDTUW
- PS to Pro Vice-Chancellor, IGDTUW
- 3. PA to Registrar, IGDTUW
- 4. Dean (Academic Affairs), IGDTUW
- 5. HoD (A&P)/ HoD (MGMG), IGDTUW
- 6. System Analyst/ In-charge web server request to upload on university website.
- 7. Guard file

AR (Academics)

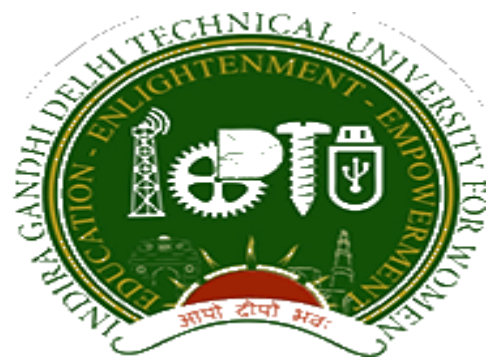

# Indra Gandhi Delhi Technical University forWomen

User Manual forStudents.

Student Profile Update, Semester Registration,

Submitted By

CampusEAI

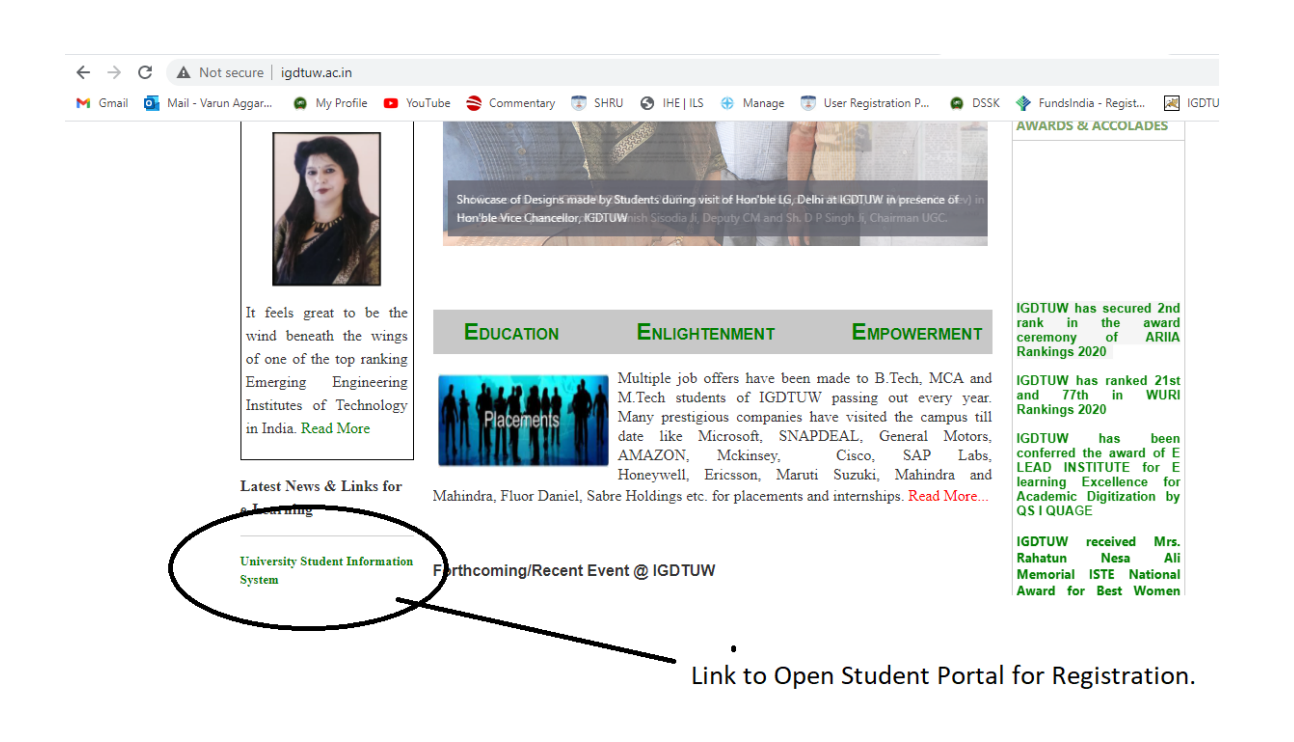

URL: <u>https://igdtuw.in/IGDTUW</u>

#### Step 1: On Login Screen:

Student has to enter the User Name: Student Enrolment no and Password.

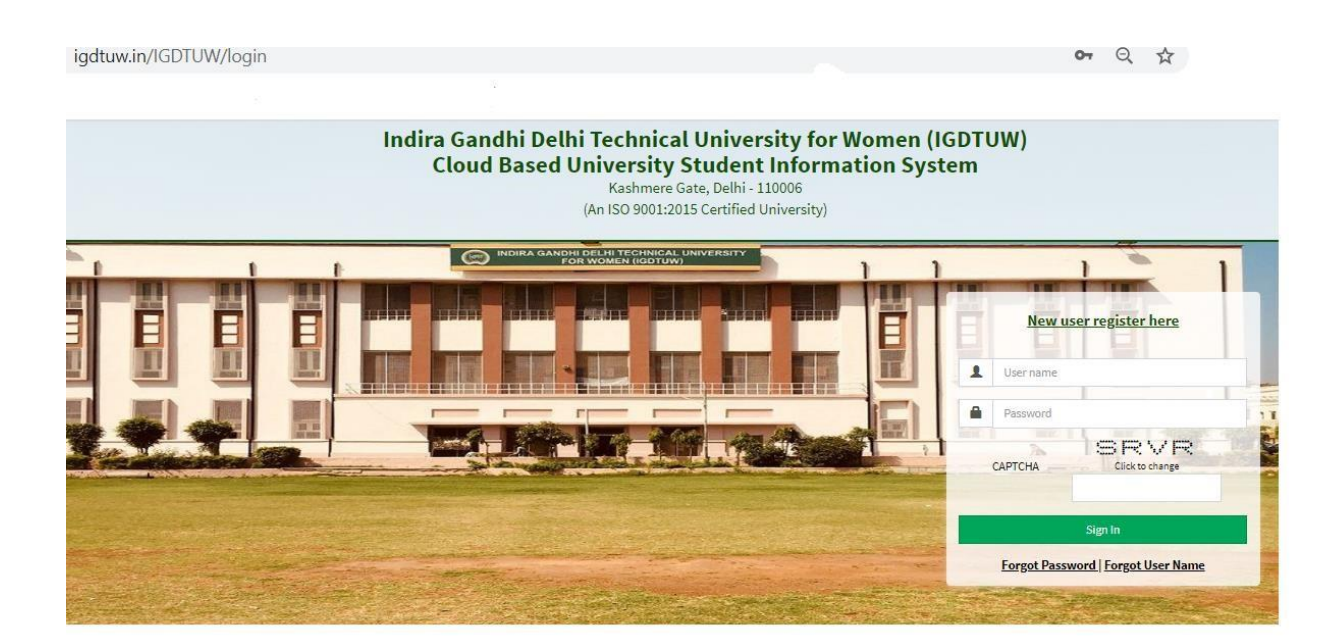

## Step 2: In Case Student Forgot Password: SO use this Process

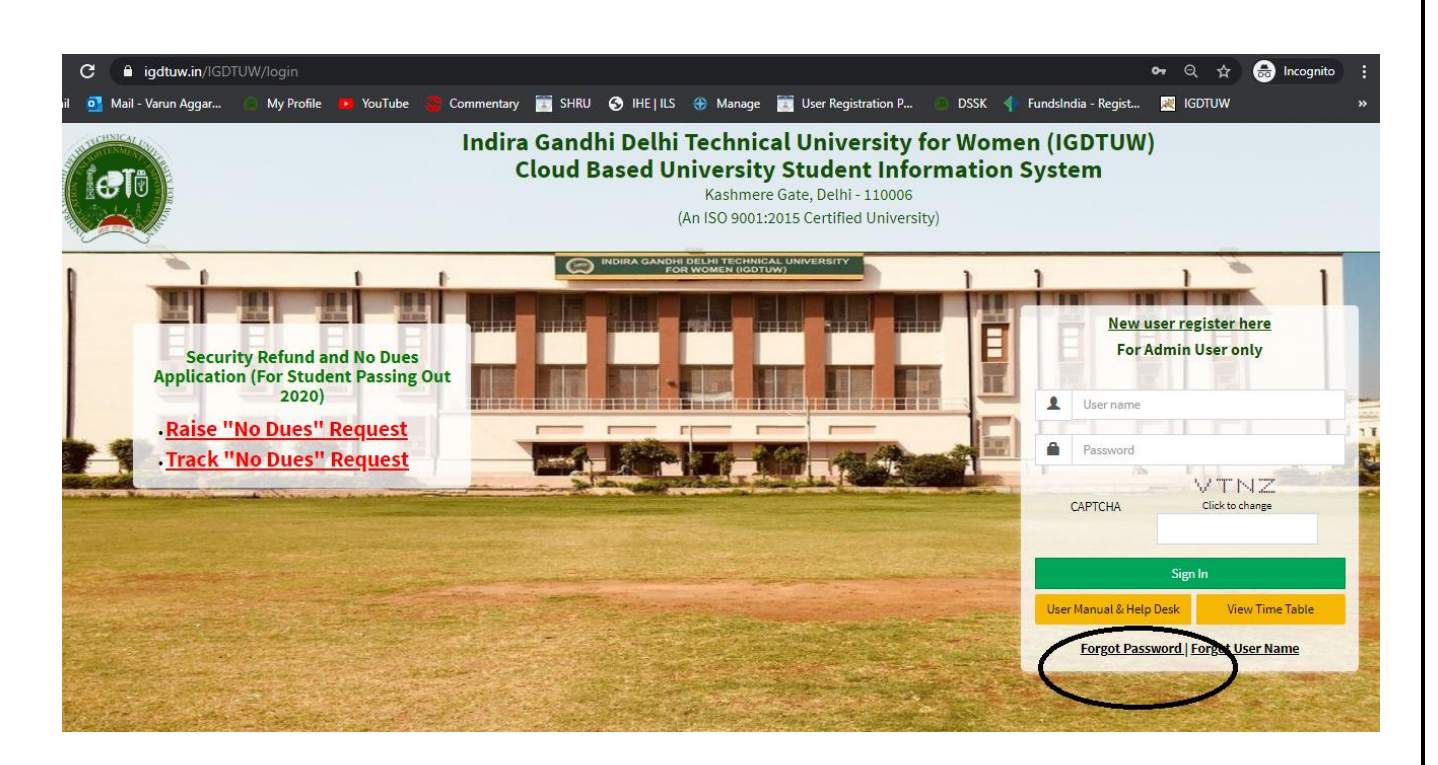

Enter your Enrolment no and Validation code and click on check button. It will show you the Email id and your Mobile no.

| 1912, 19 |                            | 그 사람이 가지 않는 것 같아요. 것 같아요. | Sec.25. E |          |
|----------|----------------------------|---------------------------|-----------|----------|
|          | Forgot Password            |                           | Login     | 2.1.5.13 |
|          |                            |                           |           |          |
|          | Enter Registered User ID * | 00101012019               |           |          |
|          | Enter Validation Code      | MNNFY<br>Click to change  |           |          |
|          |                            | MNWFMY                    |           |          |
|          |                            | Check                     |           |          |
|          | Email Id *                 | gosainishita487@gmail.com |           |          |
|          | Mobile Number              | XXXXXX9482                |           |          |
|          |                            | ✓Generate OTP             |           |          |
|          |                            |                           |           |          |

If Email id/ Mobile no is not correct or it is showing Blank Field. Please Mail to <u>academics@igdtuw.ac.in</u>

In Subject : Change of Email and Mobile No for Enrolment no. -00101012020.

#### **HELP DESK**

For any Non-Technical issue please contact: academics@igdtuw.ac.in

#### Step 3:In Student Profile:

After changing the password, Student will be able to update her Profile, Password and Mobile Number.

| INDIRA GANDHI DELHI<br>TECHNICAL UNIVERSITY<br>FOR WOMEN   | ≡ <sup>http</sup> | s://youtube.com |          |          |                 |          | Quick Links <del>-</del> | Have a problem? | 🤶 shag  | SUN YADAV | G |
|------------------------------------------------------------|-------------------|-----------------|----------|----------|-----------------|----------|--------------------------|-----------------|---------|-----------|---|
| SHAGUN YADAV                                               | 🙆 Dasl            | nboard          |          |          |                 |          |                          | [               | Search  | ٩         | 0 |
| Dashboard                                                  | 1                 | My Fee Deta     | il       |          |                 |          |                          |                 |         |           |   |
| Exam Process >>                                            |                   |                 |          |          |                 |          |                          |                 |         |           |   |
| My Profile ₩                                               | Calen             | ıdar            |          |          |                 |          |                          |                 |         | -         | × |
| Personal Information<br>Student Profile<br>Change Password | <                 | > today         |          | Jul      | 26 – Aug 1, 202 | 20       |                          |                 | month   | week day  | y |
| Change Mobile Number                                       |                   | Sun 7/26        | Mon 7/27 | Tue 7/28 | Wed 7/29        | Thu 7/30 | Fri                      | 7/31            | Sat 8/1 |           |   |
| Personal Data Management »                                 | all-day           |                 |          |          |                 |          |                          |                 |         |           |   |
| Academic Management »                                      | 3am               |                 |          |          |                 |          |                          |                 |         |           | * |
|                                                            | 4am               |                 |          |          |                 |          |                          |                 |         |           |   |

Step 4: Profile Update: Student has to fill all the details in the Portal.

For updating the profile, press the Update button. Complete profile page will appear. Make the necessary updates on the profile. (\* : fields are mandatory). After filling up the information, the Student have to click the SUBMIT button. This step updates the student's profile.

|                                             | ed only if within timeline |                 |
|---------------------------------------------|----------------------------|-----------------|
| udent Profile                               |                            | <b>↓</b> Update |
| Registration No.:                           | 00101012019                |                 |
| Universit <mark>y</mark> Enrollment<br>No.: | 00101012019                |                 |
|                                             |                            |                 |
| Student Name :                              | ISHITA GOSAIN              |                 |

| rsonal Details                              |                             |                                                                               |                  |   |
|---------------------------------------------|-----------------------------|-------------------------------------------------------------------------------|------------------|---|
| Upload Profile Pic                          | download.png Bro            | owse                                                                          | • د              | 7 |
|                                             |                             | l                                                                             |                  | 5 |
| Student Name                                | RIYA VERMA                  | Enrollment No                                                                 | 07701022019      |   |
| Joining Date                                |                             |                                                                               |                  |   |
| Gender                                      | FEMALE                      | Date Of Birth                                                                 | 05-12-2000       |   |
| Programme                                   | BACHELOR OF TECHNOLOGY      | Branch                                                                        | ECE*             |   |
| Specialization (Applicable<br>For PG Only ) |                             | Student Current Status                                                        | Active           |   |
| Batch                                       | 2019                        |                                                                               |                  |   |
| Programme                                   | BACHELOR OF TECHNOLOGY      | Branch                                                                        | ECE*             |   |
| Specialization (Applicable<br>For PG Only ) |                             | Student Current Status                                                        | Active           |   |
| Batch                                       | 2019                        |                                                                               |                  |   |
| Nationality                                 | India                       | * Religion                                                                    | Hinduism         | * |
| Category                                    | Other Backward Classes(OBC) | * Sub Category                                                                | PwD              | ٣ |
| Mother Tongue                               | Hindi                       | * Adhaar Number                                                               | 123456789012     |   |
| Personal Identification<br>Mark             | mole on right hand          | Marital Status                                                                | Single           |   |
| Region                                      | Delhi                       | <ul> <li>Are You Receiving Any</li> <li>Scholarship/Fellowship/Awa</li> </ul> | ONo Oves<br>ard? |   |

| ermanent Address *                             | RB-116, RBI Colony, Sector-6, RK Puram                                      | City*                               | Delhi                                                     |                  |
|------------------------------------------------|-----------------------------------------------------------------------------|-------------------------------------|-----------------------------------------------------------|------------------|
| ountry *                                       | India *                                                                     | State *                             | Delhi (UT)                                                | *                |
| n Code *                                       | 110022                                                                      |                                     |                                                           |                  |
| oload Address Proof                            | Upload File(s) 🕹                                                            | Uploaded File(S)                    | Select Some Options                                       |                  |
| orrespondence Address                          |                                                                             |                                     |                                                           |                  |
| Correspondence Address *                       | RB-116, RBI Colony, Sector-6, RK Puram                                      | City*                               | Delhi                                                     |                  |
| Country                                        | India *                                                                     | State                               | Delhi (UT)                                                | *                |
| Pin Code                                       | 110022                                                                      |                                     |                                                           |                  |
|                                                |                                                                             |                                     |                                                           |                  |
| aration*                                       |                                                                             |                                     |                                                           |                  |
|                                                |                                                                             |                                     |                                                           |                  |
| ereby declare that I have review<br>mediately. | red all of the details furnished above and updated them , if required, so t | hat they are true to the best of my | knowledge and belief. I undertake to inform IGDTUW of any | changes therein, |

#### Step 5: <u>Semester Registration</u>:

After updating the profile, the student will be able to register herself by filing up the Student Semester Registration form.

Go to

Academic Management  $\rightarrow$  Semester Registration  $\rightarrow$  Student Semester Registration. Here, the Student has to select the required subjects from the drop down list (such as DCC and AMC). After submission of subjects, total number of credits will be updated and the same can be observed in Applied Credits field.

| Enrollme<br>Academic<br>Applied C | nt No.: 00109152020<br>c session : 2020-2021<br>credits : 0              |    | Programme :<br>Branch : | M.B.A.<br>MGMT* |             |           |   |
|-----------------------------------|--------------------------------------------------------------------------|----|-------------------------|-----------------|-------------|-----------|---|
| DW 10                             | ✓ entries                                                                |    |                         |                 |             | Search:   |   |
| . No. 斗                           | Subject Code/Subject Name                                                | ļt | Category                | 11 Credits      | 11 Semester | 11 Status |   |
| 1                                 | MMS 101 (Management Process and Organizational Behavior) LTP [4 - 0 - 0] | ٣  | DCC                     | 4.0             | 1           | PENDING   |   |
| 2                                 | MMS 103 (Financial Accounting and Cost Accounting) LTP [3 - 1 - 0]       | ٣  | DCC                     | 4.0             | 1           | PENDING   |   |
| 3                                 | MMS 105 (Marketing Management) LTP [4 - 0 - 0] *                         |    | DCC                     | 4.0             | 1           | PENDING   |   |
| 4                                 | AMC 109 (Managerial Economics) LTP [4 - 0 - 0]                           |    | AMC                     | 4.0             | 1           | PENDING   |   |
| 5                                 | MMS 107 (Decision Sciences) LTP [3 - 1 - 0]                              |    | DCC                     | 4.0             | 1           | PENDING   |   |
| 6                                 | MMS 109 (Legal Aspects of Management) LTP [4 - 0 - 0]                    | ٣  | DCC                     | 4.0             | 1           | PENDING   |   |
| 7                                 | AMC 401 (Business Communication) LTP [4 - 0 - 0]                         | ٣  | AMC                     | 4.0             | 1           | PENDING   |   |
| 8                                 |                                                                          |    | AMC                     | 2.0             | 1           | PENDING   |   |
|                                   |                                                                          |    | -                       |                 |             |           | ŀ |
| mine 1 to 2                       | of P entries                                                             |    |                         |                 |             |           |   |

# In Case student fill the Wrong Optional Paper so there is a reset Option to Reset the Subject and Student can submit the same.

| Show 10 💊       | ≠ entries                                                   |            |            |            |           | Search:  |     |          |
|-----------------|-------------------------------------------------------------|------------|------------|------------|-----------|----------|-----|----------|
| S. No. ↓        | Subject Code/Subject Name                                   | Category 1 | Credits 11 | Semester 1 | Status 👫  |          |     |          |
| 1               | BCS 304 (Complier Design) LTP [4 - 0 - 0] *                 | ) c2       | 4.0        | 6          | SUBMITTED |          |     | <b>A</b> |
| 2               | BCS 306 (Network Programming) LTP [4 - 0 - 0]               | C3         | 4.0        | 6          | SUBMITTED |          |     |          |
| 3               | BCS 308 (Cloud Computing) LTP [4 - 0 - 0] *                 | C4         | 4.0        | 6          | SUBMITTED |          |     |          |
| 4               | BIT 310 (Artificial Intelligence) LTP [4 - 0 - 0]           | c5         | 4.0        | 6          | SUBMITTED |          |     |          |
| 5               | BAS 312 (Engineering Economics) LTP [3 - 0 - 0]             | C6         | 3.0        | 6          | SUBMITTED |          |     |          |
| 6               | BCS 354 (Complier Design Lab) LTP [0 - 0 - 2] *             | ) c8       | 1.0        | 6          | SUBMITTED |          |     |          |
| 7               | BCS 356 (Network Programming Lab) LTP [0 - 0 - 2] *         | C9         | 1.0        | 6          | SUBMITTED |          |     |          |
| 8               | BCS 358 (Cloud Computing Lab) LTP [0 - 0 - 2]               | C10        | 1.0        | 6          | SUBMITTED |          |     |          |
| 9               | BiT 360 (Artificial Intelligence Lab) LTP [0 - 0 - 2] *     | С11        | 1.0        | 6          | SUBMITTED |          |     |          |
| 10              | BCS 302 (Mobile Architecture & Programming) LTP [1 - 0 - 0] | CI         | 4.0        | 6          | SUBMITTED |          |     | -        |
| Showing 1 to 10 | of 11 entries                                               |            |            |            |           | Previous | 1 2 | Next     |

7

✓ Reset